## 《西华师范大学学报(自然科学版)》

#### 制图指南

西华师范大学学报编辑部 郑伯川 制作

#### 1 制图基本知识

#### 1.1 什么是位图

位图是由像素(Pixel)组成的,像素是位图最小的信息单元,存储在图像栅格中。每个像素都具有特定的位置和颜色值。按从左到右、从上到下的顺序来记录图像中每一个像素的信息,如:像素在屏幕上的位置、像素的颜色等。位图图像质量是由单位长度内像素的多少来决定的。单位长度内像素越多,分辨率越高,图像的效果越好。

扩大位图尺寸的效果只是增大单个像素,从而使线条和形状显得参差不齐,因此放大位图会使图像变 模糊。

位图常用处理软件是 Photoshop、绘图等。常见位图格式有: BMP、DIB、GIF、JPG、TIF、PNG。 位图百科:

http://baike.baidu.com/link?url=dyjcRDrA2Ej2-

EnwvuWWhTdSpdf2G849YtMGQEyhNbvewPW6SXinsAOcJAESraZt4Mq4TCkkiSN3iECWKAC9x55cgXHqs vptFbHUGdr1mL3

#### 位图的两个重要参数: DPI, 分辨率

#### 1.1.1 什么是 DPI

Dots Per Inch, 一英寸多少个像素点。常见取值 150,300,600。一般称作像素密度,简称密度。DPI 越高印刷出来的图像质量越好。

#### 1.1.2 什么是图像分辨率

分辨率:图像横纵2个方向的像素点的数量。

#### 1.1.3 如何查看 tif 格式图片的 DPI

「右击图片文件—>选择属性,点击"详细信息",可以看到图像的尺寸、宽度、DPI等信息。

| 图(告     | E               |     |      |
|---------|-----------------|-----|------|
| 图像 ID   |                 |     |      |
| 分辨率     | 2718 x 1744     |     |      |
| 宽度      | 2718 像素         |     |      |
| 高度      | 1744 像素         |     |      |
| 水平分辨率   | <u>30</u> 0 dpi |     |      |
| 垂直分辨率   | 300 dpi         |     | XZ   |
| 位深度     | 24              |     |      |
| 压缩      | 未经压缩的           |     |      |
| 分辨率单位   | 2               |     |      |
| 颜色表示    |                 |     | X II |
| 压缩的位/像素 |                 |     | X Z  |
| 照相机     |                 |     |      |
| 照相机制造商  |                 |     |      |
| 照相机型号   |                 |     |      |
| 光圈值     |                 |     |      |
| 曝光时间    |                 |     |      |
| ISO 速度  |                 |     | K    |
| 曝光*M会   |                 | v . |      |
|         |                 |     |      |
| 關除腐住机个人 |                 |     |      |
|         |                 |     |      |

### 1.2 什么是矢量图

矢量图使用直线和曲线来描述图形,这些图形的元素包括文字、点、线、矩形、多边形、圆和弧线等 等。矢量图图形可以无限放大,不变色、不模糊。<del>矢量图无法展示具有光照变化的立体图</del>。

常用矢量图制作软件有: CorelDraw、Adobe Illustrator、Origin、MStudio、diamond、GaussianView、chemdraw、Freehand、XARA、CAD等。常见矢量图文件格式有 EMF、WMF、EPS、AI、CDR、PDF、DWG。

EXCEL 和 Visio 制作的图也是矢量图。

矢量图百科:

http://baike.baidu.com/link?url=wx6CZzsfNSfGeKgP3VEtZIbJE1\_jJvMlu0gXwDFdufPkehpE\_BMGYm9pPkcP vATigBEeHW0uM90iDnK8U5Q9g\_

### 2 制图要求

(1) 本刊接受的图类型和绘制要求

| 网米田     | 什么情况下使     | 图文件扩    | 出作标件                    | <b>秋季单</b>   | 十十里中                | 网由女学士人  | 友计          |
|---------|------------|---------|-------------------------|--------------|---------------------|---------|-------------|
| 图尖型     | 用          | 展名      | 师11F-秋1十                | 云刺安水         | 入小安水                | 图中文子入小  | <b>音</b> 往  |
| 矢量图     | 大多数情况下     | Emf     | 矢量图制作软件(包括:             | 线条粗细适中、      | 一般不超过               | 小五号字(或9 | 直接嵌入论文      |
|         | 采用矢量图      | wmf     | Excel,Visio,corledraw、  | 排列紧凑美观,      | 8cm宽,大小             | 磅字)     | word 中      |
|         |            |         | Adobe Illustrator,      | 确保黑白印刷下      | 适中                  |         | 并提供 emf 或   |
|         |            |         | Origin, Materials       | 能区分不同线       |                     |         | 者 wmf 格式原   |
|         |            |         | Studio 、 diamond、       | 条。           |                     |         | 图文件         |
|         |            |         | GaussianView, chemdraw, |              |                     |         |             |
|         |            |         | matlab 等)               |              |                     |         |             |
| 位图      | 数码照片、分     | tif,    | 相机、Origin、 diamond、     | 除数码照片(JPG    | 大小适中                | 位图中尽量不添 | 直接嵌入论文      |
|         | 子立体图、晶     | jpeg(仅  | Materials Studio 、      | 位图)外,其他      |                     | 加文字,如果添 | word 中      |
|         | 体立体图、原     | 限照片)    | GaussianView 等          | 为 TIF 位图, 要  |                     | 加文字请采用位 | 提供 tif 或者   |
|         | 子结构立体图     |         |                         | 求 300DPI 以上。 |                     | 图和矢量图混排 | jpeg 格式的    |
|         |            |         |                         |              |                     | 方式      | 原图文件        |
| 位图、矢    | 位图中需要添     | Visio 文 | Visio 软件                | 混排图中的位图      | 大小适中                | 小五号字(或9 | 直接嵌入论文      |
| 量图混排    | 加文字或者线     | 件       |                         | 要求 300DPI 以  | K,                  | 磅字)     | word 中,并提   |
|         | 条的时候       |         |                         | 上            | $\langle K \rangle$ |         | 供 vsdx 或者   |
|         |            |         |                         | $\sim$       |                     |         | vsd 格式原图    |
|         |            |         |                         |              | 2                   |         | 文件          |
| Excel 和 | 采用 excel 或 | Excel 文 | Excel 和 Visio           | 线条粗细适中、      | 一般不超过               | 小五号字(或9 | 直接嵌入论文      |
| Visio 图 | 者 Visio 制图 | 件或者     | 1                       | 排列紧凑美观,      | 8cm宽,大小             | 磅字)     | word 中,并提   |
|         | 时          | Visio 文 | -0.                     | 确保黑白印刷下      | 适中。                 |         | 供 x1sx 或者   |
|         |            | 件       |                         | 能区分不同线       |                     |         | xls; vsdx 或 |
|         |            |         |                         | 条。           |                     |         | 者 vsd 格式原   |
|         |            |         | XX+                     |              |                     |         | 图文件         |

注:不能使用 photoshop 栅格化提升 DPI,更不能采用截屏方式获取位图;不要使用 Word 或者 Powerpoint 直接绘图。

- (2) 图的信息完整,根据实际情况标注图注和坐标信息,在图中用符号表示数值的量和单位时,请按"量 /单位"的格式标注坐标单位,如:l/m, m/kg,  $C_B/(mol·dm^3)$ ,  $v/(s·t^{-1})$ 。
- (3) 所有图需要提供原图文件,请以图序号命名文件,如"图1(a).tif","图3.emf","图4(c).x1sx"。 并将所有图文件打包压缩后作为附件上传。
- (4) 论文中每个图按序编号,如:图1,图2,……。所有图必须要有图题,如包含多个子图,则子图 按(a)(b)……编号,子图也需要有图题或者说明。图题、子图题以文字形式放在 Word 文档中,不要 将图题、子图题作为图的一部分放到图中。
- (5) 图随文放置、先文后图、置于文后附近、且不宜离得太远。

### 3 各种软件制图导出指南 (相同软件导出位图和矢量图的方式可能不同)

#### 3.1 Matlab 制图导出指南

#### 3.1.1 Matlab 位图导出指南

(1) 绘制好图,进行导出设置。

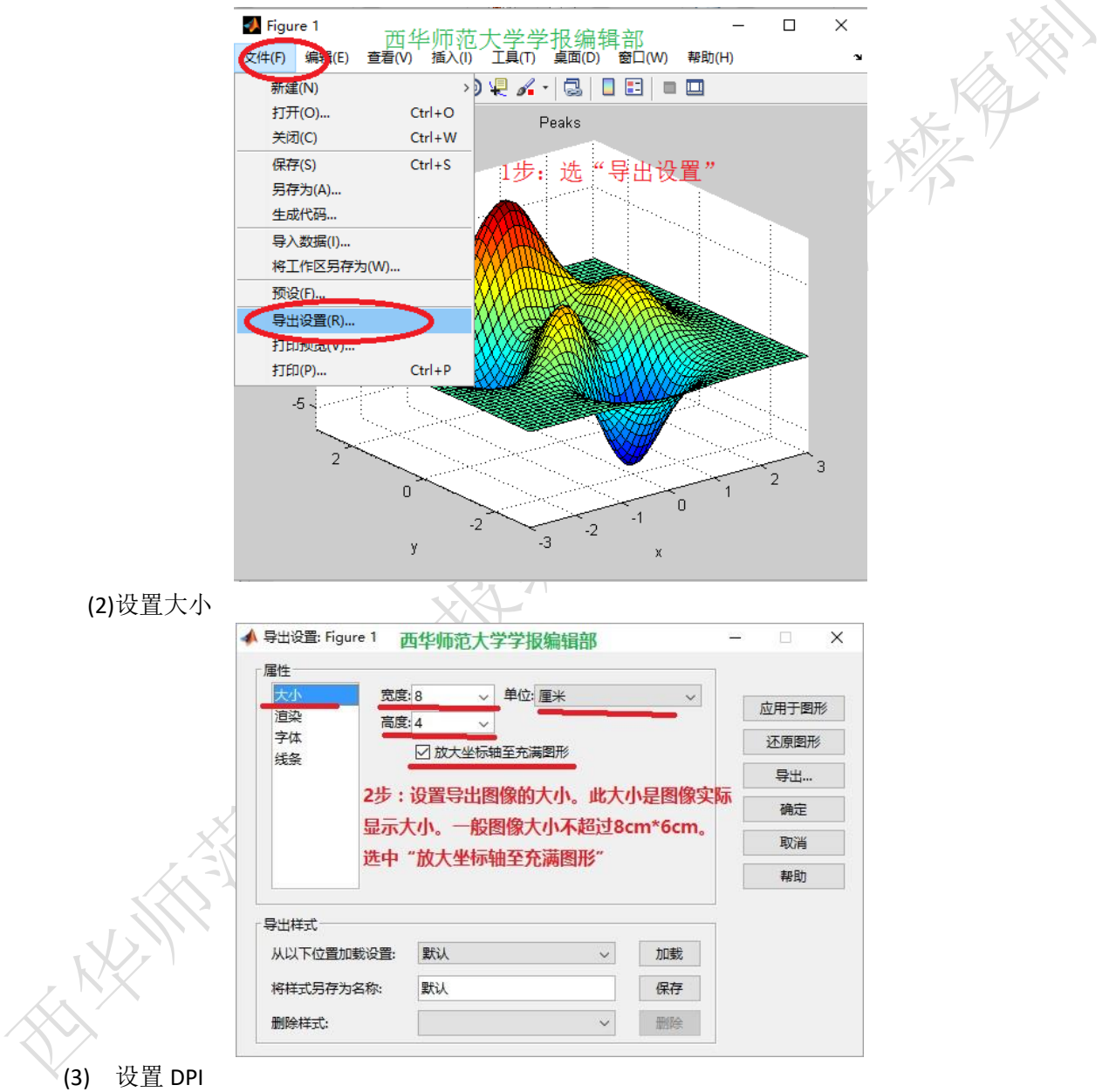

| 111<br>                          |         |              | 1             |                  |     |              |
|----------------------------------|---------|--------------|---------------|------------------|-----|--------------|
| 大小 颜色                            | 空间:     | RGB 颜色       | -             |                  | 应用于 | 图形           |
| 字体                               | 定义颜色:   | w            |               |                  | 还原图 | a <b>⊞</b> ≲ |
| 线条 □自                            | 定义渲染器:  | painters (矢量 | 格式) ~         |                  |     | -012         |
| 分辨                               | 率(dpi): | 300          | ~             |                  | 号田  |              |
|                                  | -       | ☑ 保持坐标轴      | 范围            |                  | 确定  | Ē            |
|                                  |         |              | (4-           |                  | 取消  | ű.           |
| 51E . 205                        | 9 "运流"  | ビーション い 控    | 户<br>1212-1*" |                  | 帮助  | b            |
| 从以下位直加载设置:<br>将样式另存为名称:<br>删除样式. | 默认      |              | ~             | 加或<br>保存<br>冊//全 |     |              |
|                                  |         |              |               |                  |     | Ż            |

(3)设置字体

| 属性        |               |               |     |      |    |       |
|-----------|---------------|---------------|-----|------|----|-------|
| 大小<br>渲染  | 2 自定义大小:      | ○ 字体缩放<br>星小为 | 比例  | auto | %  | 应用于图册 |
| 字体<br>线条  |               | ● 使用固定        | 字号  | 9    | 磅  | 还原图形  |
| C         | ] 自定义名称:      | Helvetica     |     |      | ~  | 导出    |
|           | ] 自定义粗细:      | 正常 ~          |     |      |    | 确定    |
| Г         | -<br>  自定义角度: | 正常 ~          |     |      |    | 取消    |
| 4步:       | 设置图像字         | 体,选择          | "使用 | 固定字  | 2  | 帮助    |
| 导出样式 号,9  | 磅字"           |               |     |      |    |       |
| 从以下位置加载设置 | 置: 默认         |               |     | ~    | 加载 |       |
|           | 默认            |               |     |      | 保存 |       |
| 将样式另存为名称: |               |               |     |      |    |       |

(4)设置线条粗细

7

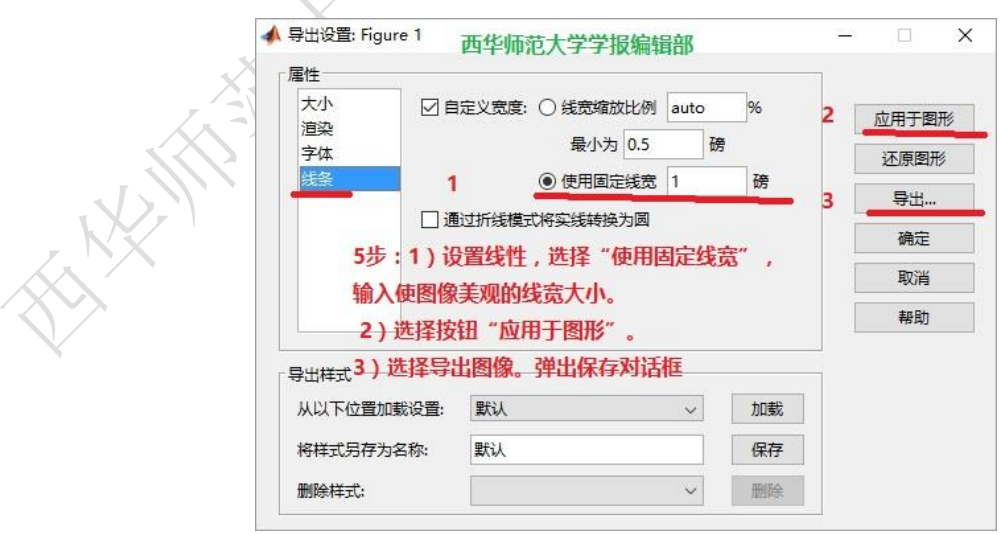

(5) 设置文件保存类型

| ▲ 另存为                                                                                                    | 西华师范大学学报纲                    | 扁辑部                                                  |                     | × |    |
|----------------------------------------------------------------------------------------------------|------------------------------|------------------------------------------------------|---------------------|---|----|
| ← → × ↑ 📙 «                                                                                                    | 期刊资料 > 制图指南                  | ◇ ひ 搜索"制                                             | 图指南"                | Q |    |
| 组织 ▼ 新建文件夹                                                                                                    |                              |                                                      |                     | 0 |    |
| <ul> <li>         录用將件最终稿 /     </li> <li>         期刊资料         制图指南     </li> <li>         ④ OneDrive     </li> <li>         」 此电脑     </li> <li>         酮 视频     </li> <li>         I 图片     </li> <li>         贡档     </li> </ul> | 6步:选择保存类型<br>image(*.tif)",第 | hage300Ltif image30<br>by "TIFF no comp<br>入文件名,保存图例 | Dos.tif<br>pression |   |    |
| ↓ 下载                                                                                                    | ▼ 得到攻直特征的图                   | 家                                                    |                     |   |    |
| 文件名( <u>N</u> ): ima                                                                                                    | age70s.tif                   |                                                      |                     | ~ |    |
| 保存类型(T): TIF                                                                                                    | F no compression image (*.   | tif)                                                 |                     | ~ | XX |
| ▲ 隐藏文件夹                                                                                                    |                              | 保存                                                   | F(S) 取消             | í |    |

## 3.1.2 Matlab 矢量图导出指南

(1) 制作好图,注意字体大小,线条粗细,点型,调整好窗口大小(实际是调整图的大小,导出图的尺寸与窗口尺寸相同)

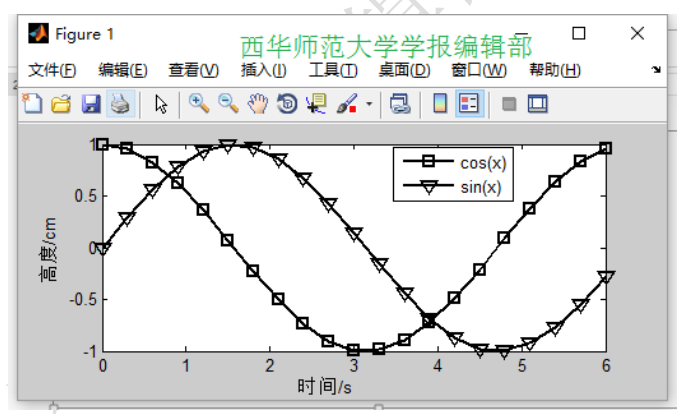

(2) 另存为 emf 格式的矢量图(可以从文件菜单选"另存为",选择保存类型为 emf 格式)

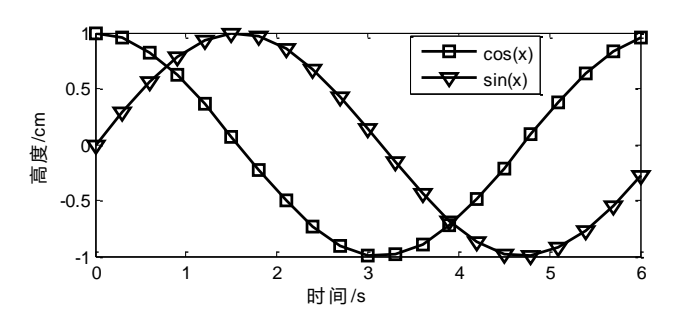

### 3.2 Visio制图导出指南(推荐制图软件)

(1) 绘制好图,调整好大小

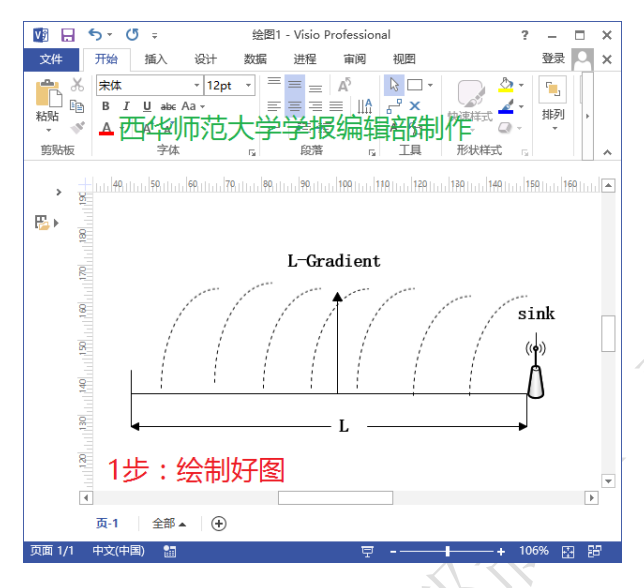

(2) 复制绘制好的图到 word 文档中,同时保存 visio 原图文件

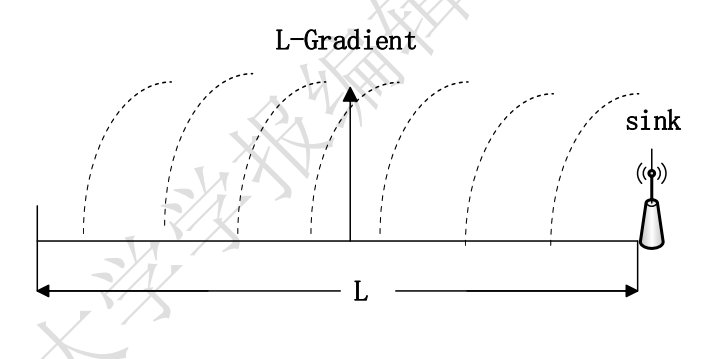

3.3 EXCEL 绘图导出指南

(1) 在 EXCEL 中制作好图,调整好图,主要注意字体大小,线条粗细,点型,图像大小。

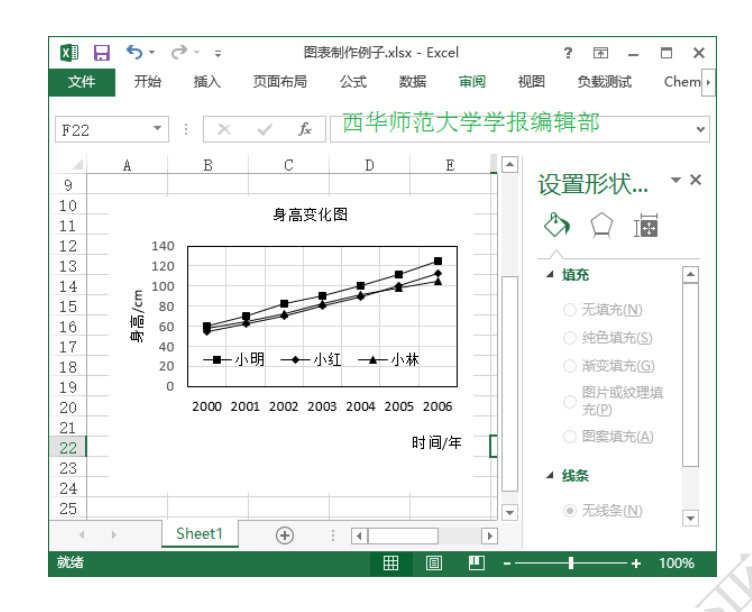

(2) 复制绘制好的图到 word 文档中,同时保存 excel 原文件

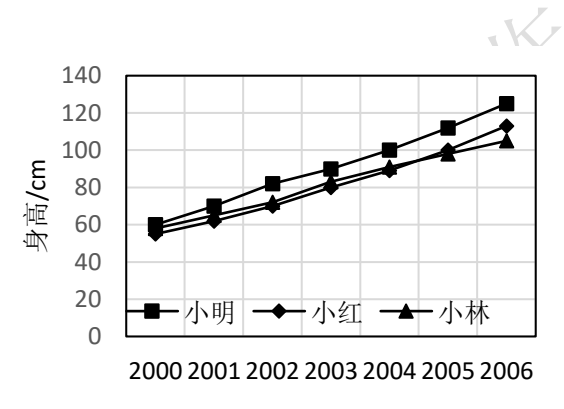

时间/年

# 3.4 Diamond 导出晶体立体图(位图)指南

(1) 制作好图

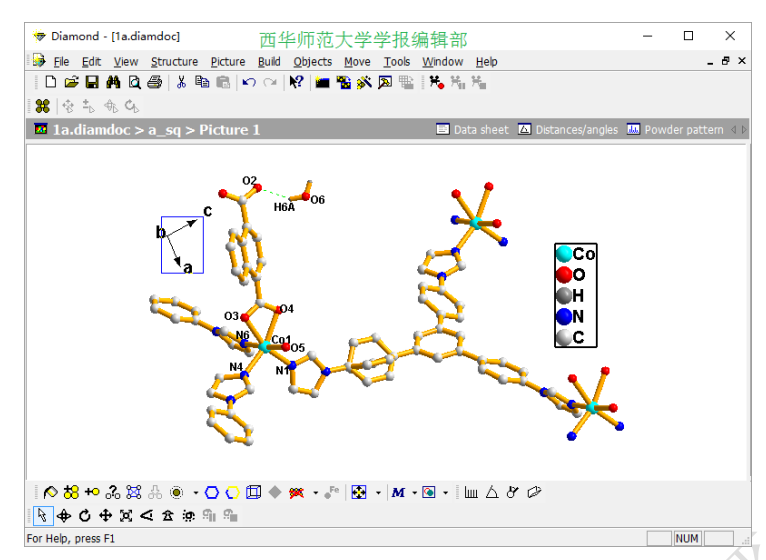

刻

(2) 选 picture→layout→Target, 然后在 bitmap 中设置 dpi 为 300 以上。

| Layout |                                                                           | × |
|--------|---------------------------------------------------------------------------|---|
| Target | Background 西华师范大学学报编辑部                                                    |   |
| Choos  | e, if the picture's target is a printout page, a bitmap, or none of them. |   |
| 0      | Vindow                                                                    |   |
|        | This layout has no dimensions and just uses the client area's             |   |
| () E   | itmap                                                                     |   |
|        | Uses a fixed width and height in pixels, cm, or inch and a resolution in  |   |
| OP     | rintout page                                                              |   |
|        | Uses a fixed width and height in cm or                                    |   |
|        | 设置DPI                                                                     |   |
|        | Resolution in dots per inch $600$ $\checkmark$                            |   |
| Width  | 8 Height: 8 Unit: cm V Setup Page                                         |   |
|        |                                                                           |   |
| ,      |                                                                           |   |
|        | 确定 Close Apply Now                                                        | / |

(3) 保存为图像,保存类型为 tif

| 😽 Save Graphic   | sAs 西华师范大学学  | 报编辑部            | ×             |
|------------------|--------------|-----------------|---------------|
| 保存在( <u>l</u> ): |              |                 | •             |
| 名称               | ^            | 修改日期            | 类型 ^          |
| 360js Files      |              | 2015/7/15 8:18  | 文件            |
| Aiseesoft St     | tudio        | 2015/7/2 17:31  | 文件            |
| AnyBizSoft       | PDF to Word  | 2015/7/2 17:10  | 文件            |
| Corel            |              | 2017/4/24 14:10 | 文件            |
| HiSuite          |              | 2016/4/27 10:38 | 文件            |
| JCreator Pro     |              | 2016/4/25 16:35 | 文件            |
| <                | *** 设置保存类型;  | 为ŦIF ······     | >             |
| 文件名( <u>N</u> ): | Diamond1.tif | 保ィ              | 字( <u>S</u> ) |
| 保存类型(工):         | TIFF (*.tif) | ∼ Ę             | 网消            |

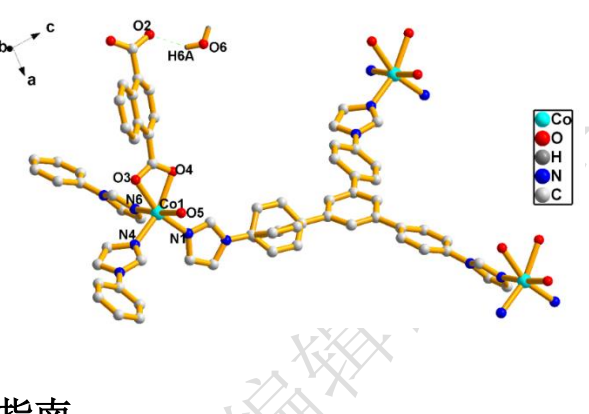

# 3.5 Origin 绘图导出指南

(1) Origion 绘制好矢量图,调整好字体大小,线条粗细,颜色。选择 file->export graphs

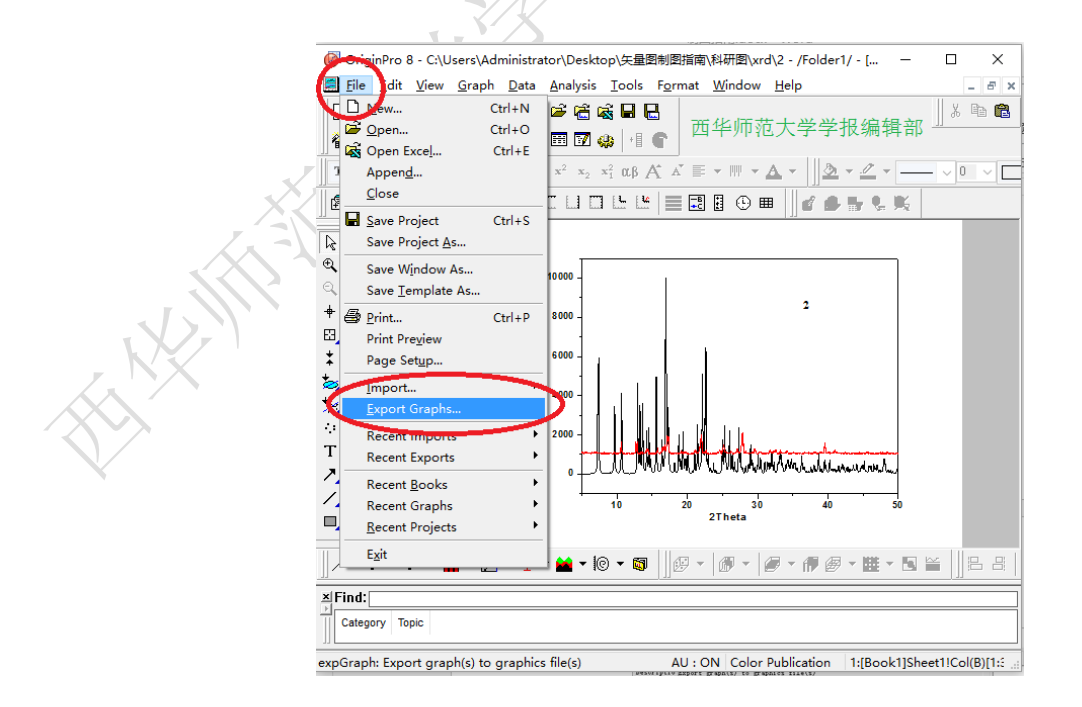

(2) 导出 emf 或者 wmf 格式的矢量图, 设置 dpi 大于 300

| Import and Expo                                                                                                    | rt: expGraph<br>西化庙去十兴学纪绰姆却         |     |       | ?     | ×      |       |
|----------------------------------------------------------------------------------------------------|-------------------------------------|-----|-------|-------|--------|-------|
| ialog T <u>h</u> eme <last th="" us<=""><th>ed&gt; 四千卯四人子子取姍神神</th><th></th><th>Image</th><th>Graph</th><th></th><th></th></last> | ed> 四千卯四人子子取姍神神                     |     | Image | Graph |        |       |
| escriptio Export gra                                                                                                    | ph(s) to graphics file(s)           |     |       |       | ^      |       |
|                                                                                                    |                                     | ^   |       |       |        |       |
| lmage Type 🛛 🌔                                                                                                    | Enhanced MetaFile (*.emf)           |     |       |       |        |       |
| Export                                                                                                    | Active Page ~                       |     |       |       |        |       |
| File Name(s)                                                                                                    | 图2 ~                                |     |       |       |        |       |
| Path                                                                                                    | C:\Users\Administrator\Desktop ~    | ·   |       |       |        |       |
| Overwrite Existing                                                                                                    | Ask ~                               |     |       |       |        |       |
| Graph Theme                                                                                                    | <original> ~</original>             |     |       |       |        |       |
| Export Settings                                                                                                    |                                     | _   |       |       |        |       |
| Margin Control                                                                                                    | Page 🗸                              |     |       |       | $\sim$ |       |
| Clip Border Width                                                                                                    | 5 🗸                                 |     |       | (     |        |       |
| E Advanced                                                                                                    |                                     |     |       |       |        |       |
| Set Reso                                                                                                    | lution O Keep Size                  |     |       | 1     | to     |       |
| Resolution                                                                                                    | 300 V                               |     |       |       |        |       |
| Original Page Size                                                                                                    | Width 11.70 inch x Height 8.27 inch |     |       |       | or     |       |
| Specify Size in:                                                                                                    | cm v                                |     |       |       |        | × 1/  |
| Rescaling                                                                                                    | Width V                             |     |       |       |        | X 1/2 |
| Fit Width                                                                                                    | 8                                   | ~   |       |       |        |       |
|                                                                                                    | Auto Preview Preview OK Cance       | 1 « | ۲.    |       | >      |       |

# 3.6 GussView 导出立体图(位图)指南

(1)制作好立体图,调整图像大小

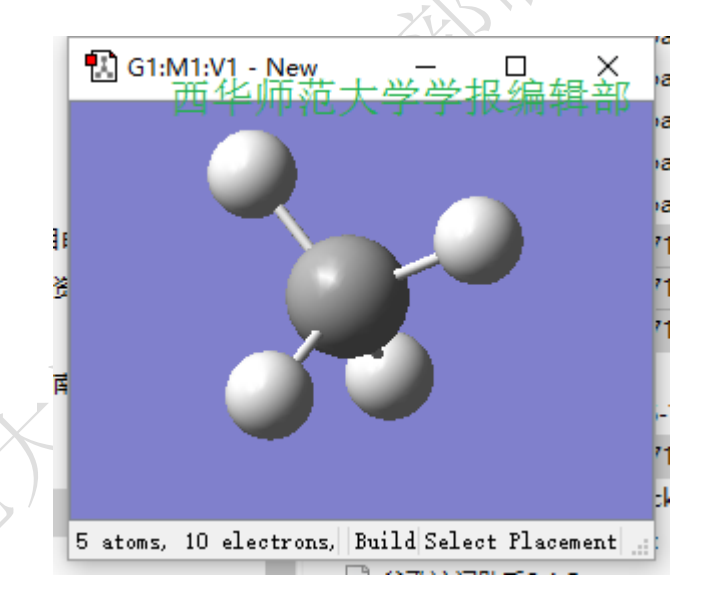

(2) 导出 tif 图,设置保存类型为 Tif,放大倍数为 6 以上(elarge width and height by: 6x)

| G1:M1:V1 - Sav                                                           | re Image File                                        | 西华师范大学学报                                   | 编辑部                       | ×                              |
|--------------------------------------------------------------------------|------------------------------------------------------|--------------------------------------------|---------------------------|--------------------------------|
| 查找范围(I):                                                                 | - 矢量图制图                                              | 指南                                         | ← 🗈 💣 🖩                   |                                |
| ★<br>快速<br>量<br>量<br>量<br>量<br>量<br>量<br>量<br>量<br>量<br>量<br>量<br>量<br>量 | g1.tif                                               | 文件类型TIFF,放                                 | 大6X                       |                                |
|                                                                          | 文件名(II):<br>文件类型(T):<br>Save as:<br>Enlarge Width ar | TIFF Files (*. tif)<br>TIFF Files (*. tif) | ▼<br>▼<br>ckground IV Gra | Save<br>取消<br>Help<br>ny Scale |

(3) 将 tif 图的多余空白裁掉,得到最后的 tif 图。

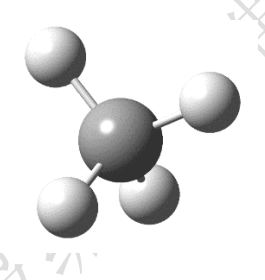

注意: gussview 导出的 tif 图的 DPI 虽然只有 96,但是由于选了放大 6 倍导出,因此 tif 图的分辨率 比较高,能够满足印刷要求。

# 3.7 chemDraw 绘制化学结构及反应式导出指南

(1) 绘制好化学结构或反应式,调整好字体大小和图大小

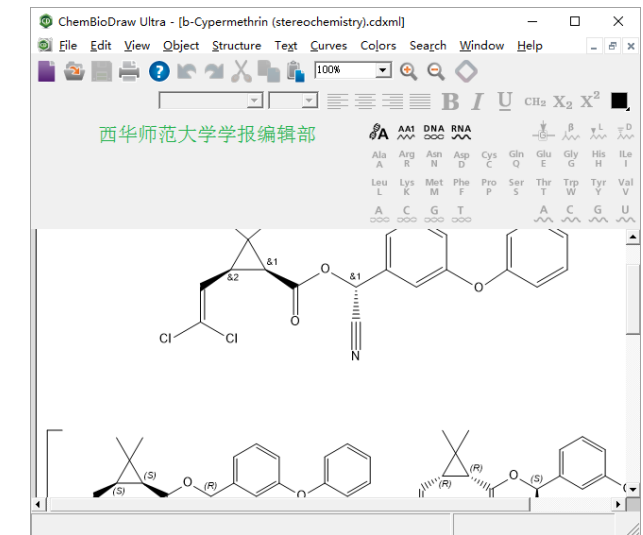

(2)另存为 emf 格式文件

| ● 加州 西华师氾大字字报编辑部 グ                                          |
|-------------------------------------------------------------|
| 保存在(江): 📃 桌面 🔹 🖝 📰 🔻 📰 🔻                                    |
| 大<br>快速访问 OneDrive                                          |
| 桌面 Administrator                                            |
| 库 山电脑                                                       |
|                                                             |
| P3時 BD-ROM 驱动器 (K:)                                         |
| 次件名(W):   慰3 enf<br>保存类型(I): Enhanced Metafile (*.enf) - 取消 |
| Options Go To ChemDraw Items                                |
|                                                             |

## 3.8 Materials Studio 导出图像指南

### 3.8.1 位图导出指南

(1)制作好图

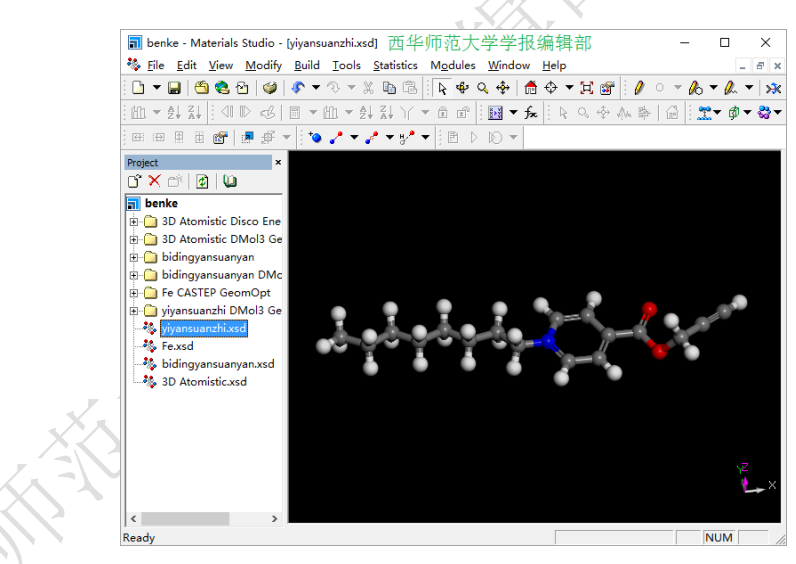

(2) 选择 file->eport

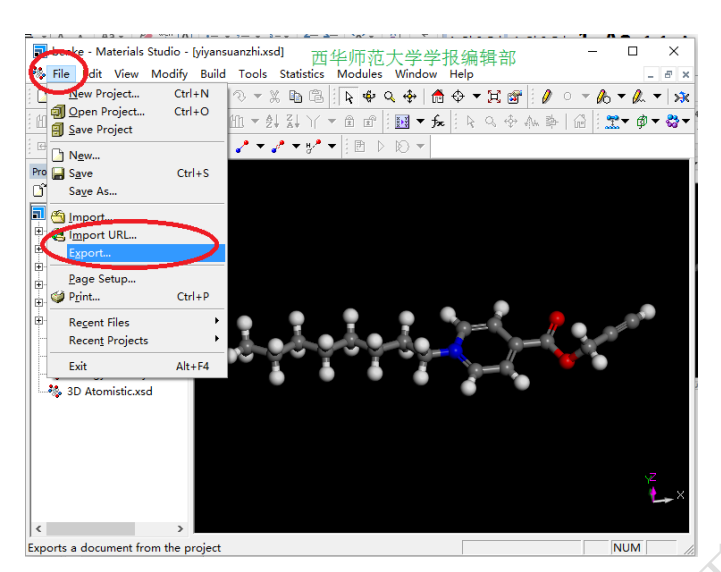

(3)保存类型选择 bmp, 选择"Options", 按钮, 设置分辨率, width 或者 height 不低于 3000

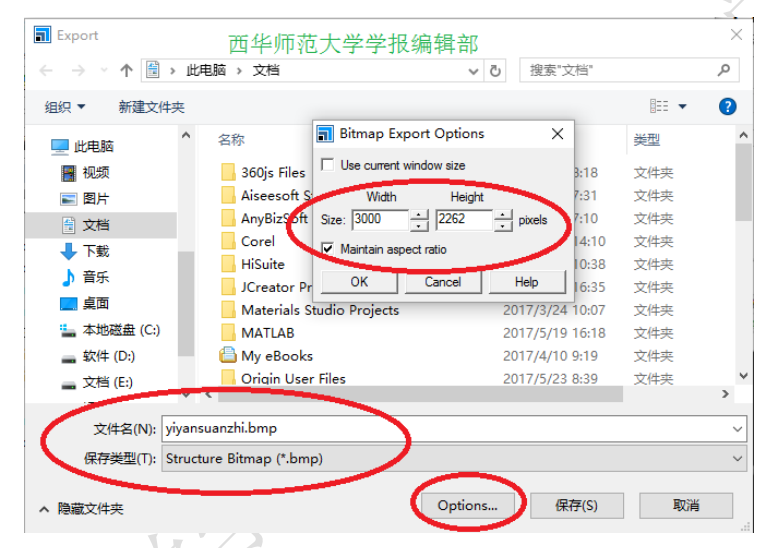

(4)得到 bmp 文件后, 裁剪掉多余的空白, 转换成 tif 格式文件。(可利用绘图软件处理)

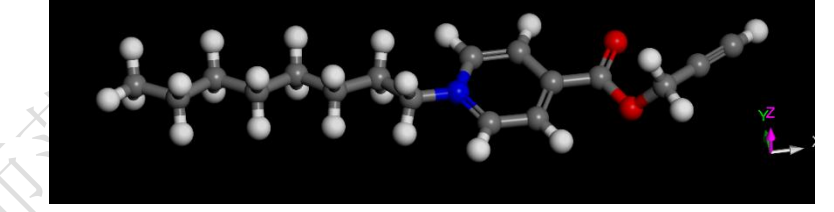

# 3.8.2 矢量图导出

(1)制作好矢量图,注意字体大小,线条粗细,点型

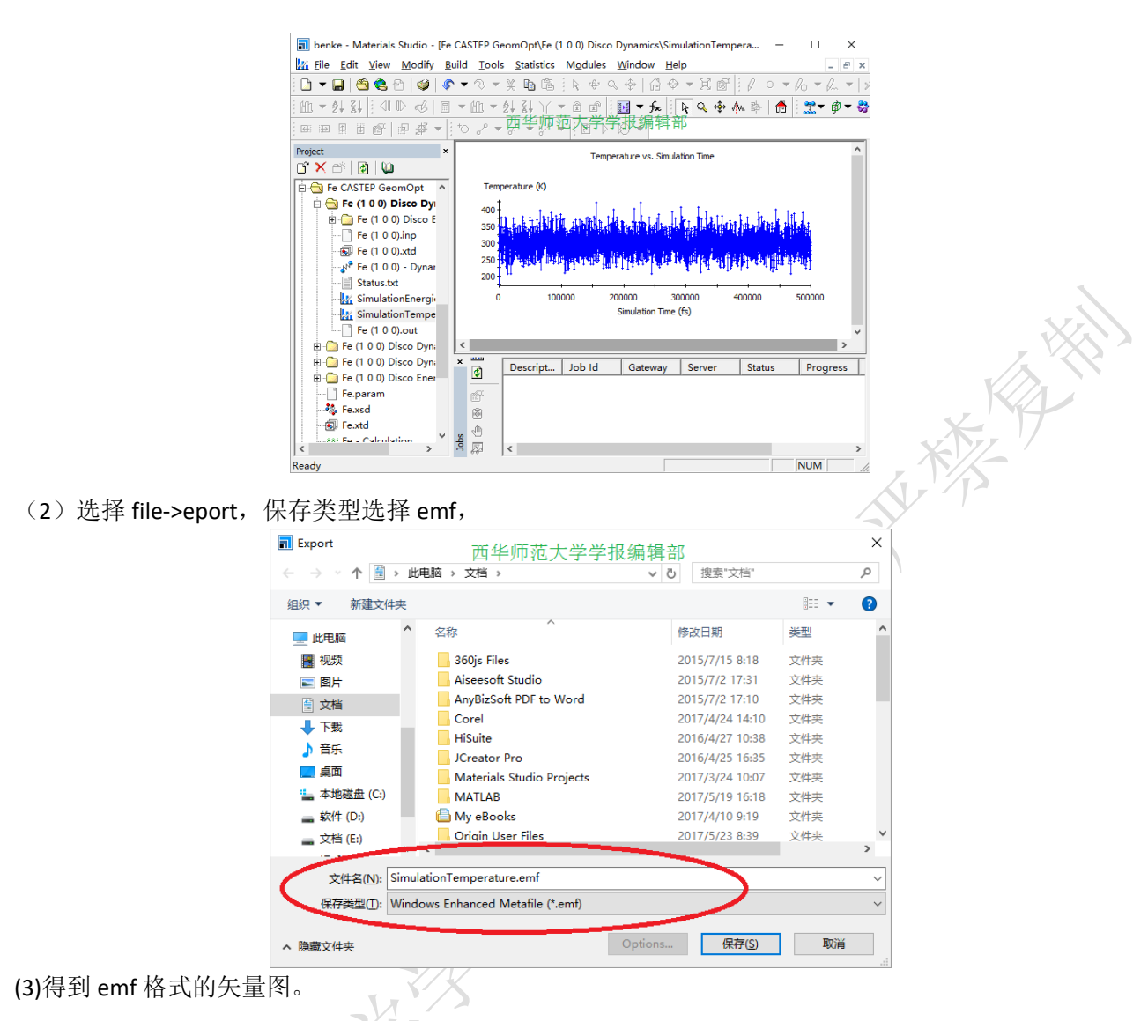

Temperature vs. Simulation Time

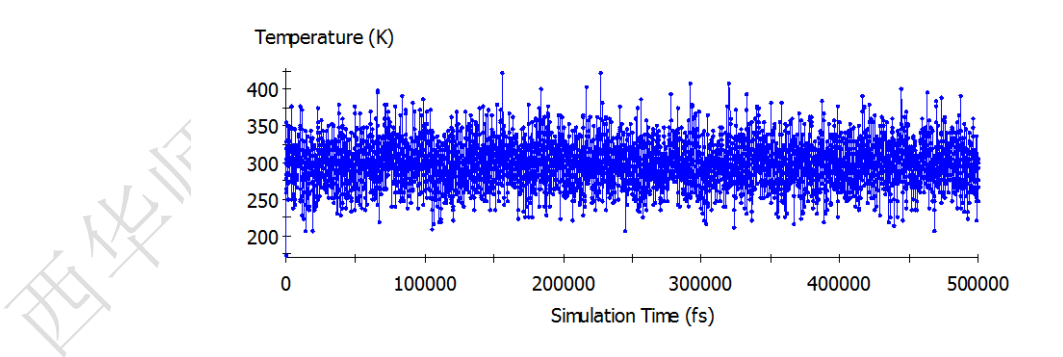

4 示例

4.1 位图示例 (所有位图文件需要提供 tif (照片提供 jpg) 格式的原文件)

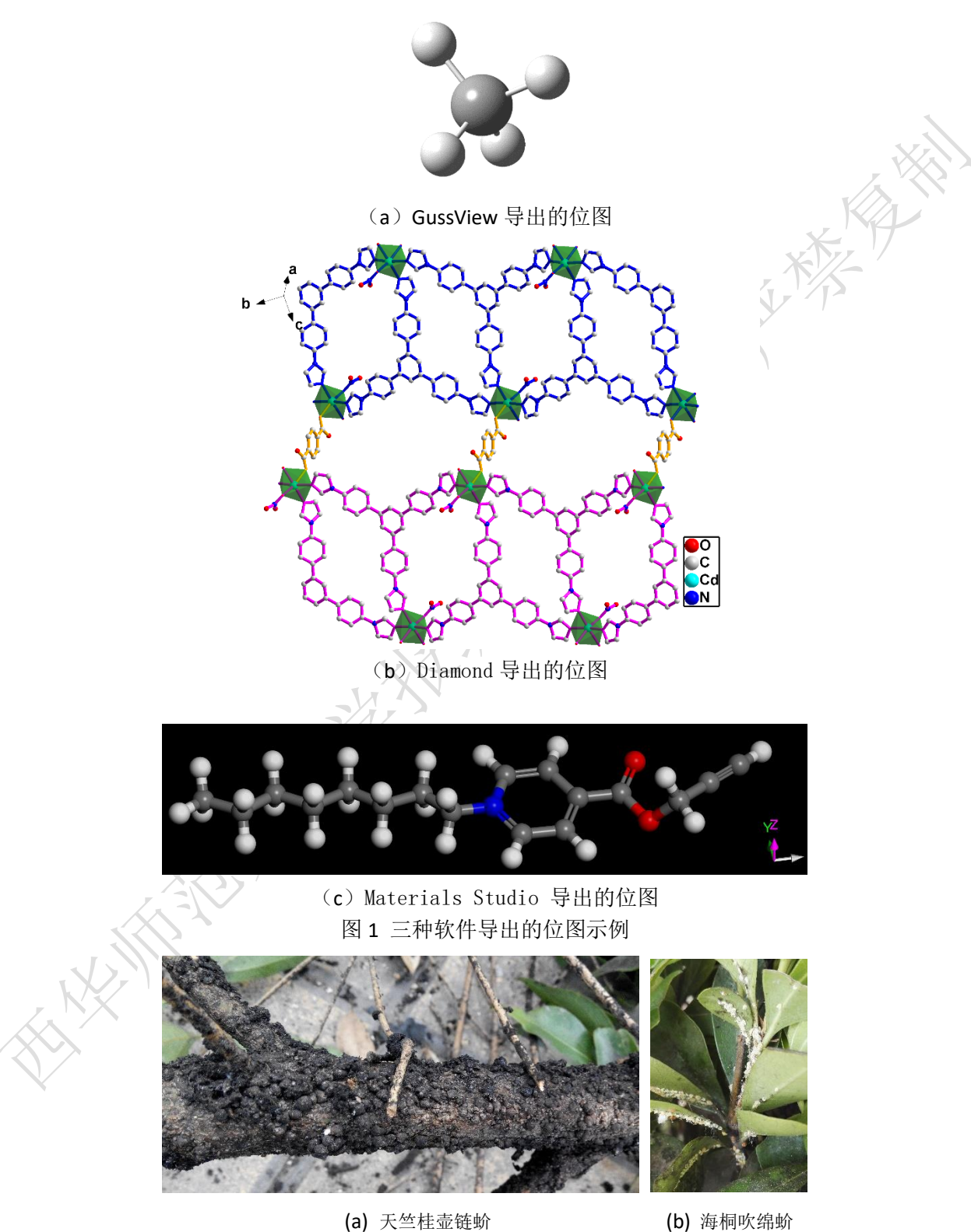

图 2 照片位图示例(多个子图,单独提供每个子图的图片,分别粘到 word 中,再补充子图名)

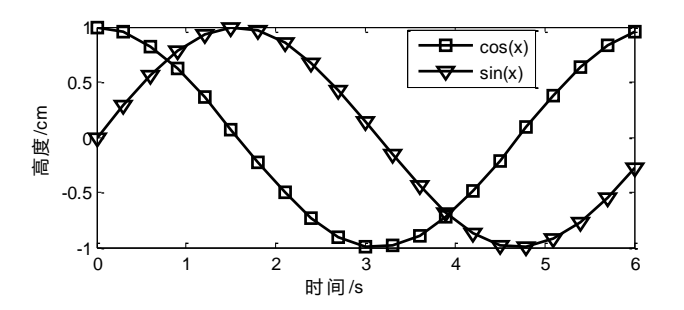

图 3 matlab 导出的.emf 格式图 (嵌入到论文 word 中可以显示图)

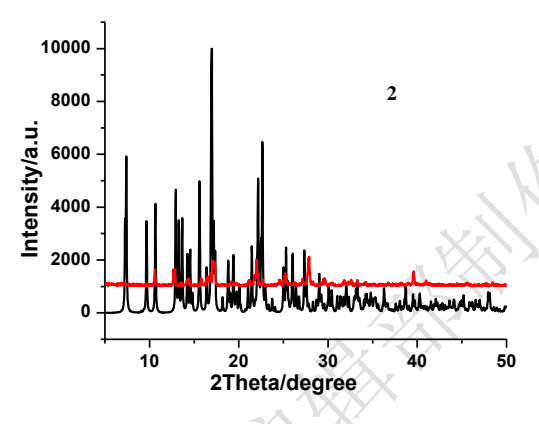

图 4 Origin 导出的 wmf 格式图(嵌入到论文 word 中可以显示图)

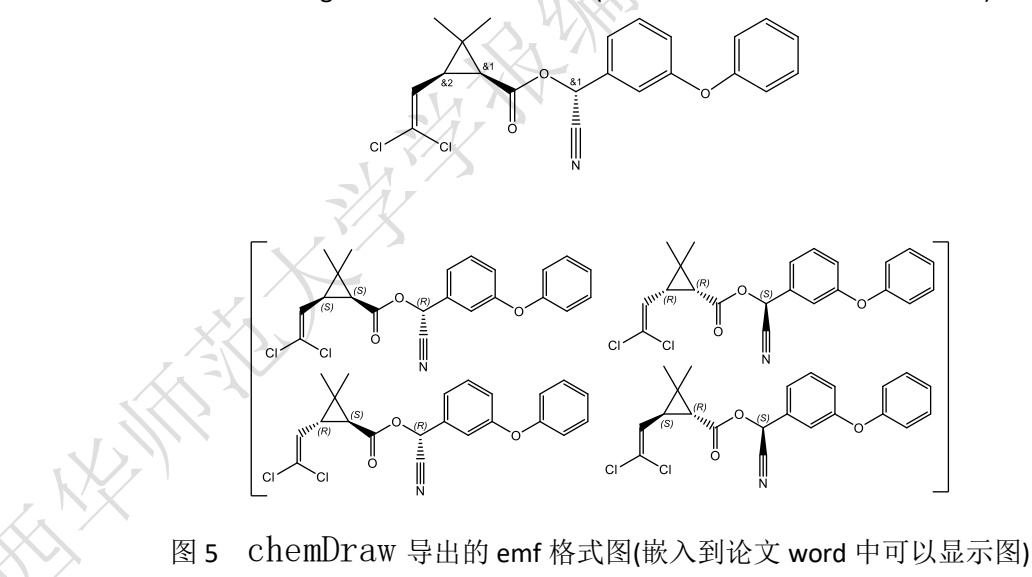

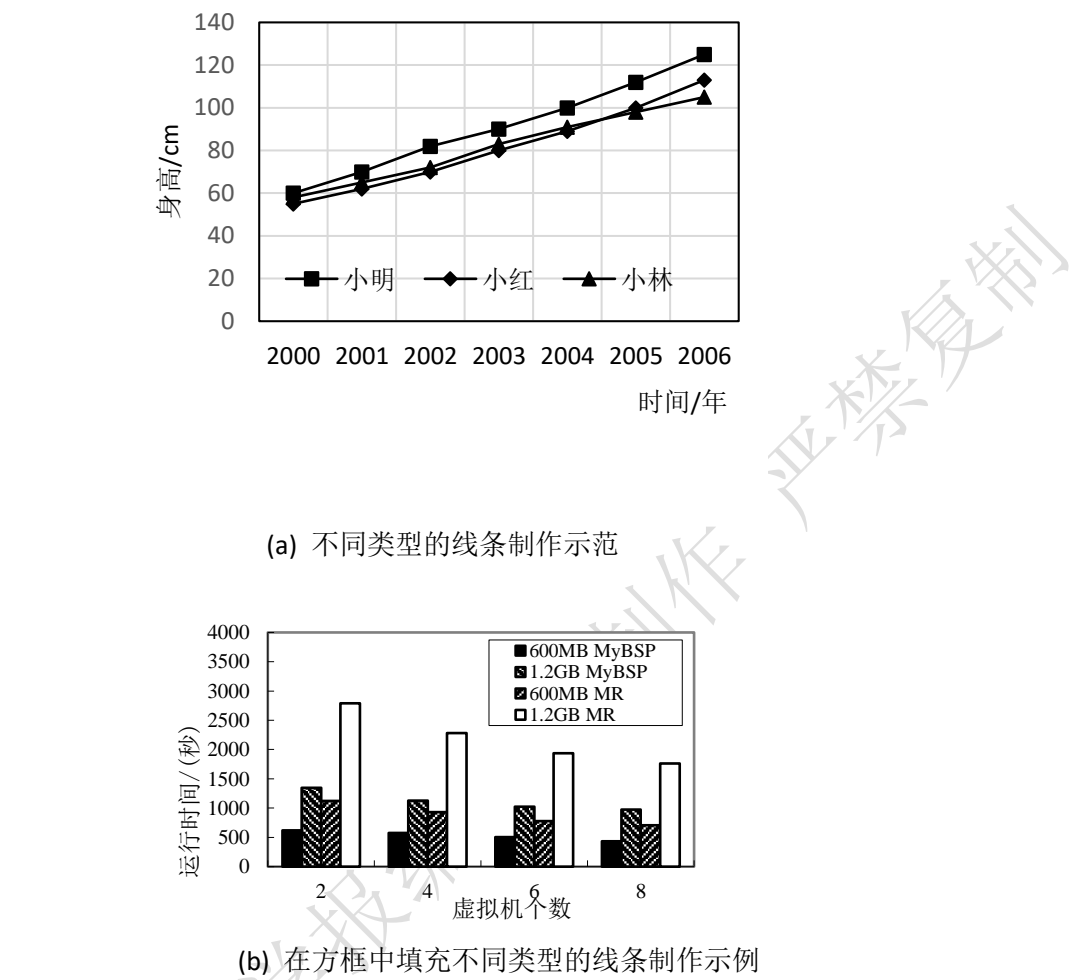

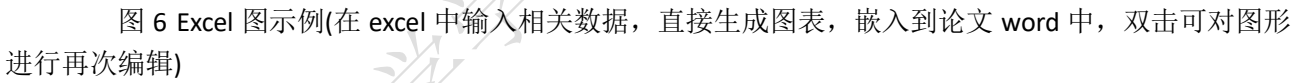

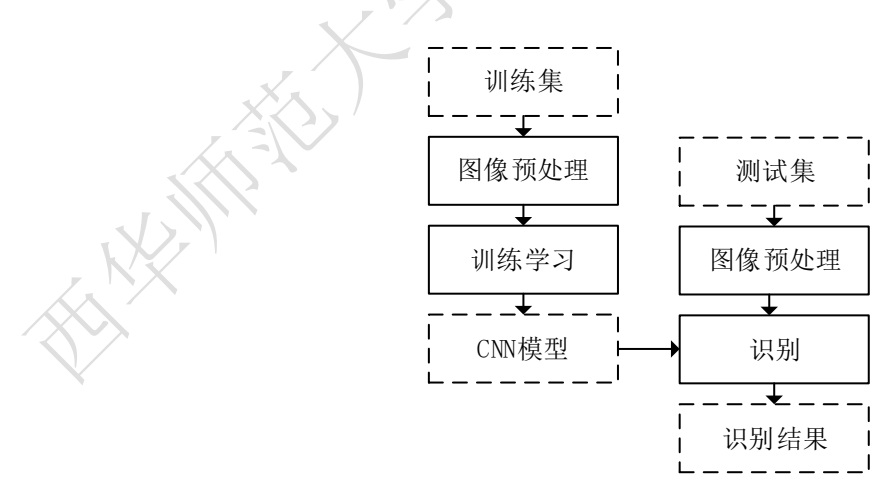

图 7 Visio 图示例(Visio 软件生成,嵌入到论文 word 中,双击可对图形进行再次编辑)

#### 4.4 位图和矢量图混排示例(请采用 Visio 进行混排)

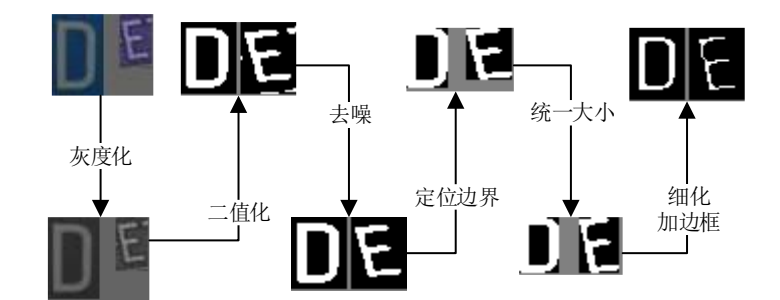

图 8 位图和矢量图混排(Visio 软件生成,嵌入到论文 word 中,双击可对图形进行再次编辑)

#### 5 主要错误绘图

- (1) 采用非专业软件制图 如采用 word, Powerpoint,绘图软件等非专业绘图软件绘图。
- (2) 低 DPI 的图转换成高 DPI 的图 有些作者采用 photoshop 等软件将低 DPI 的位图栅格化,从而提升 DPI,虽然图的 DPI 数值达到 了要求,但是并没有提高图像质量。
- (3) 图中内容排列不合理 字大小不统一;线条粗细不协调;内容不紧凑;边界空白太多。
- (4) 将所有子图都放到一个图文件里 如果将所有子图放到一个图文件里,不方便论文排版,也不方便对每个子图进行修改。因此需要 每个子图独立嵌入到 word 文档中。
- (5) 将图题,子图题放到图像里 有些作者将图题和子图题作为图的一部分添加到图像里,造成排版时修改不便。
- (6) 图像信息不完整 图信息不完整;图中用符号表示数值的量和单位时,没有采用"量/单位"的格式书写,如: *l/m*, *m/kg*, *C<sub>B</sub>/(mol·dm<sup>3</sup>)*;应该加图注的没有加图注说明。
- (7) 图中有多条线时,没有区分表示